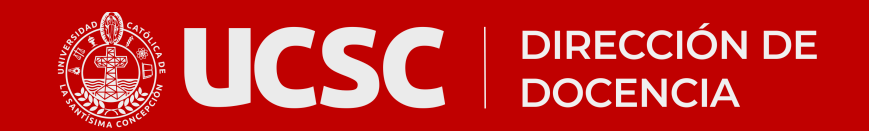

# Guía para acceder a plataforma EV@

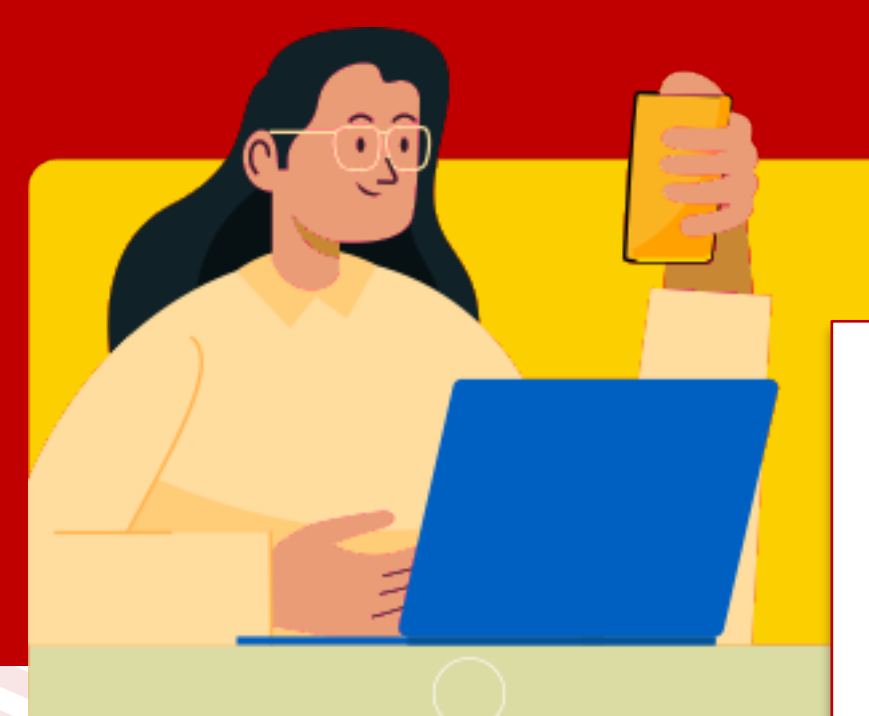

#### Recuerda

Cada vez que accedas a la plataforma EV@ se validarán tres elementos de seguridad.

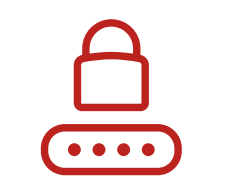

### Contraseña

Que tu contraseña coincida con la del Portal UCSC.

### Dispositivo

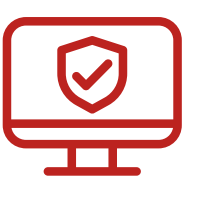

Que el dispositivo de acceso (computador o teléfono) sea confiable (la confiabilidad dura 10 días).

| ale ale ale |
|-------------|
|             |
|             |
|             |
|             |
|             |

#### Código de verificación

Que proporciones un código de verificación MFA (factor de autenticación de 6 dígitos).

# Accede al sitio de inicio de sesión

Ingresa a: http://uvirtual.ucsc.cl

| UCSC                                              |  |  |  |  |
|---------------------------------------------------|--|--|--|--|
| Nombre de usuario                                 |  |  |  |  |
| Contraseña                                        |  |  |  |  |
| Acceder                                           |  |  |  |  |
| ¿Olvidó su contraseña?                            |  |  |  |  |
| Entrar como persona invitada                      |  |  |  |  |
| Español - Internacional (es) 👻 😧 Aviso de Cookies |  |  |  |  |

# Ingresa tus credenciales

## Nombre de usuario:

escribe tu RUT sin el dígito verificador (Ej: 12345678).

## **Contraseña:**

2

La misma que utilizas para el Portal.

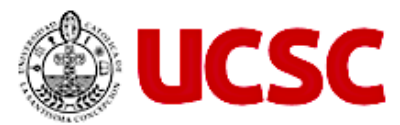

## **Portal Institucional**

RUT

Sin puntos, ni dígito verificador

#### Contraseña

Contraseña

INGRESAR

Si olvidaste tu contraseña haz click aquí

Puedes verificar tu contraseña accediendo a: http://portal.ucsc.cl

Si olvidaste tu contraseña o necesitas cambiarla, entra al mismo portal y haz clic en la opción: "Si olvidaste la contraseña haz click **aquí**".

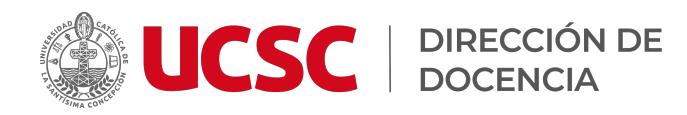

3

4

# Verificación de seguridad (MFA)

Si es la **primera vez** que te conectas desde un dispositivo, o si han **pasado más de 10 días** desde la última vez, se

te pedirá ingresar un **código de verificación**.

# Ingreso del código

 Copia el código numérico de 6 dígitos que recibiste.

# Tu código de confirmación

Estás intentando iniciar sesión en Moodle. Tu código de confirmación es '458205'. De manera alternativa puedes hacer clic en <u>este enlace</u> desde el mismo dispositivo para autorizar esta sesión.

## ¿Dónde encontrar este código?

- 1. Revisa el correo electrónico que tienes registrado en el sistema.
- 2. Busca un mensaje con el asunto
  "Tu código de confirmación".
  (Corresponde al día y hora en que intentas conectarte).
- Si no lo encuentras en la bandeja de entrada, revisa las carpetas
   "Spam" o "Correo no deseado".

| E-Mail Factor                                       |                        |                               |
|-----------------------------------------------------|------------------------|-------------------------------|
| Ingresa el código de<br>verificación para confirmar |                        |                               |
|                                                     | Código de verificación | No recibí un código de acceso |

- Pégalo en el campo correspondiente dentro de la plataforma EV@.
- **Confirma** para completar el acceso.

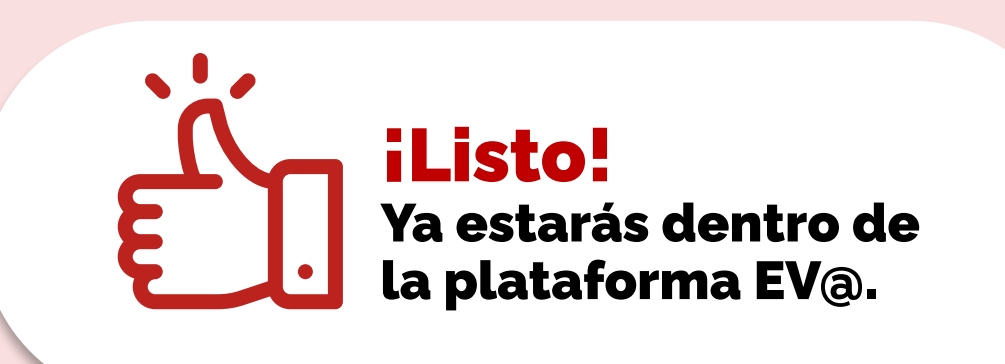

#### Revisa este link para más información

sobre Ingreso, credenciales de acceso y cambio de clave en el Portal de Estudiantes (Portal Institucional). <u>Link a más información</u>